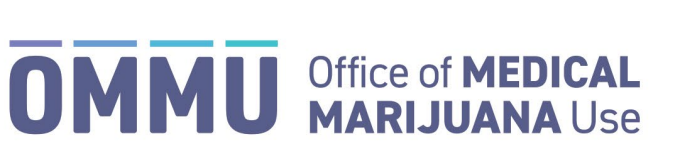

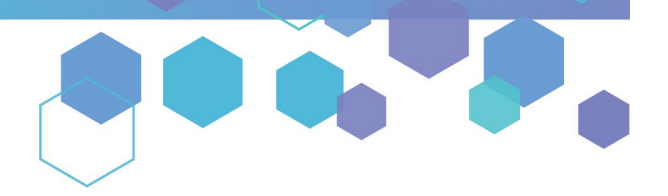

Florida's Official Source for Medical Use.

## Understanding the Registry Understanding Patient Profiles

**Step 1:** Log into the Medical Marijuana Use Registry, <u>MMURegistry.FLHealth.gov</u>. \**If you do not remember your password, learn how to reset it by <u>clicking here</u>.* 

**Step 2**: Click the "People Search" menu option at the top of the page. Enter the individual's information, then click "Search." To learn how to search for a person, <u>click here</u>.

**Step 3**: If there is a match to the information you entered, the individual's profile will automatically populate.

| PAT                                                                      | TENT, TYPICAL<br>atient ID: P7RK4235        |
|--------------------------------------------------------------------------|---------------------------------------------|
|                                                                          | 2                                           |
| Ca                                                                       | ard #: P0QUI4V8JQ3A                         |
| Show Order History Show O                                                | Open Order Details Show Dispensable Amounts |
|                                                                          | Report 893 Violation                        |
| Current Physician                                                        | BEASLEY, MICHELLE                           |
| Is this person a Florida Resident?                                       | Yes                                         |
| Is this person a Seasonal Resident?                                      | No                                          |
| Caregiver(s)                                                             | CAREGIVER, TYPICAL                          |
| Patient is authorized to have more than one caregiver per 381.986, F.S.? | No                                          |
| Authorized to Possess 🔞                                                  |                                             |
| Low-THC Products                                                         | × No                                        |
| Medical Marijuana Products                                               | × No                                        |
| Marijuana for Smoking                                                    | × No                                        |
| Delivery Devices                                                         | × No                                        |
| Carries Valid OMMU Card                                                  | ✓ Yes                                       |
| Demographics                                                             |                                             |
| Primary Phone                                                            | 123-456-7890                                |
| Email Address                                                            | testpatient00009@gmail.com                  |
| Date of Birth                                                            | 10/30/1910                                  |
| Patient Weight                                                           | 200 lbs                                     |
| Gender                                                                   | Male                                        |
| Address 1                                                                | 123 ANY STREET                              |
| (City)                                                                   | ANY LOWIN                                   |
| City                                                                     | Rav                                         |

**Step 4:** The passport-style photo section is located at the top of the profile. If an individual's profile contains <u>NO photo</u> and <u>NO ID Card #</u>, the patient or caregiver currently does **not** have an active Medical Marijuana Use Registry ID Card.

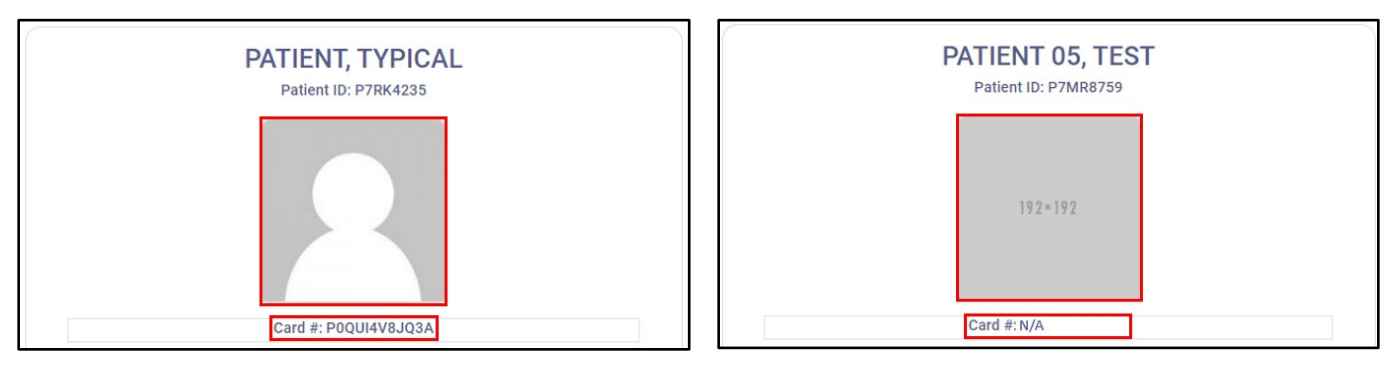

**Step 5:** To view a patient's Order History, current Open Order Details, or Dispensable Amounts, click the corresponding button located below the passport-style photo and ID Card #. To Report a Chapter 893 Violation against the individual, click the corresponding button located below the order-related buttons.

\*For instructions on understanding the patient's orders, <u>click here</u>. For instructions on how to submit a Chapter 893 Violation, <u>click here</u>.

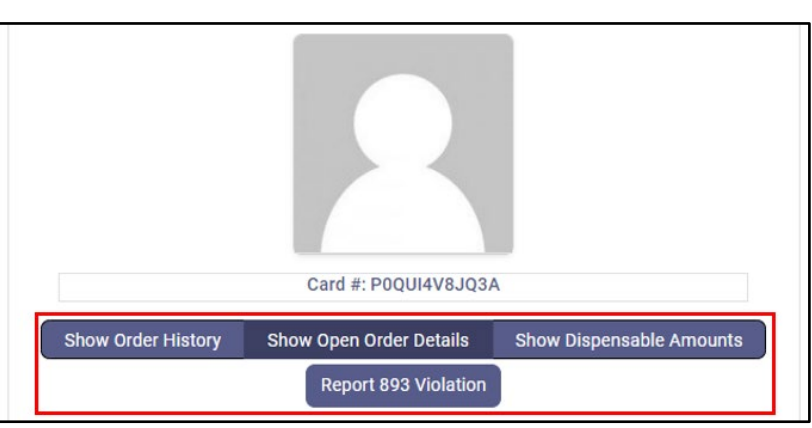

**Step 6:** Next, is the patient's current physician's information, Florida residency status, and assigned caregiver details. You may click the hyperlinked names to view any details related to the current physician or assigned caregiver.

| Show Order History                                     | Show Open Or              | der Details   | Show Dispensable Amounts |
|--------------------------------------------------------|---------------------------|---------------|--------------------------|
|                                                        | Report 8                  | 393 Violation |                          |
| Current Physician                                      |                           | DOCTOR,       | , TYPICAL                |
| Is this person a Florida R                             | esident?                  | Yes           |                          |
| Is this person a Seasonal                              | Resident?                 | No            |                          |
| Caregiver(s)                                           |                           | CAREGIVE      | ER, TYPICAL              |
| Patient is authorized to h<br>one caregiver per 381.98 | ave more than<br>6, F.S.? | No            |                          |

**Step 7:** The "Authorized to Possess" section summarizes what the patient or caregiver is currently authorized to possess. A green checkmark indicates "Authorized" or "Valid" while a red "X" indicates "Not Authorized" or "Not Valid."

| Authorized to Posses       | s 🕜  |
|----------------------------|------|
| Low-THC Products           | × No |
| Medical Marijuana Products | × No |
| Marijuana for Smoking      | × No |
| Delivery Devices           | × No |
| Carries Valid OMMU Card    | VYes |

Step 8: The individual's demographic section contains any demographic information relevant to law enforcement.

| Demographics   |                            |
|----------------|----------------------------|
| Primary Phone  | 123-456-7890               |
| Email Address  | testpatient00009@gmail.com |
| Date of Birth  | 10/30/1910                 |
| Patient Weight | 200 lbs                    |
| Gender         | Male                       |
| Address 1      | 123 ANY STREET             |
| City           | ANY TOWN                   |
| County         | Bay                        |
| Zip Code       | 12345                      |

For additional information, visit KnowTheFactsMMJ.com